# 稲美町立図書館 web OPAC 予約手順書

※インターネット上のサービスを利用するには、 図書館窓口で「パスワード」のお申し込み\*が 必要です。 \*お申し込みの詳細は図書館までお問い合わせください。

今後生じるシステムの変更等により、本手順書と若干異なる場合があります。

### (公開日:2022年1月)

#### <u>貸出中の本やCDの予約方法について</u>

#### ① 稲美町立図書館のホームページから「蔵書検索・予約」をクリックしてください。

URLはこちら <u>https://ilisod007.apsel.jp/inami-library/advanced-search</u>

#### ② 予約したい本やCDを検索します。

| □                                                          |                                                | - 0 ×      |
|------------------------------------------------------------|------------------------------------------------|------------|
| $\leftrightarrow$ $\rightarrow$ $C$ $rightarrow$ https://i | isod007.apsel.jp/inami-library/advanced-search | ☆ ≰ @ 🧶 …  |
|                                                            | ホーム 資料検索 蔵書検索・予約                               | ▲ ログインはこちら |
| 稲美町立図書館                                                    | 蔵書検索・予約<br>蔵書検索・予約                             |            |
| 本を探す…<br>へ<br>資料検索・                                        | 詳細検索<br>単独検索<br>検索条件<br>・<br>サジェスト ON OFF      |            |
| <ul> <li>         資料紹介         ● 利田安内      </li> </ul>     | 書名/911/1 ▼ あかい を含む ▼ AND ▼                     |            |
| ・             ・                                            | 絞り込み条件                                         |            |
| ➡ 表示切替 ▶                                                   | 出版年                                            |            |
|                                                            | 分類                                             |            |
|                                                            | 巻次 命 索                                         |            |
|                                                            |                                                |            |

#### ③ 予約したい本やCDの「予約かごに追加」をクリックします。

|              | ◎ 検索結果一覧   稲美町立図書館 × 十                                      |    |     |   | đ | $\times$ |
|--------------|-------------------------------------------------------------|----|-----|---|---|----------|
| $\leftarrow$ | → C Attps://ilisod007.apsel.jp/inami-library/search-results | to | לַ≡ | œ |   |          |

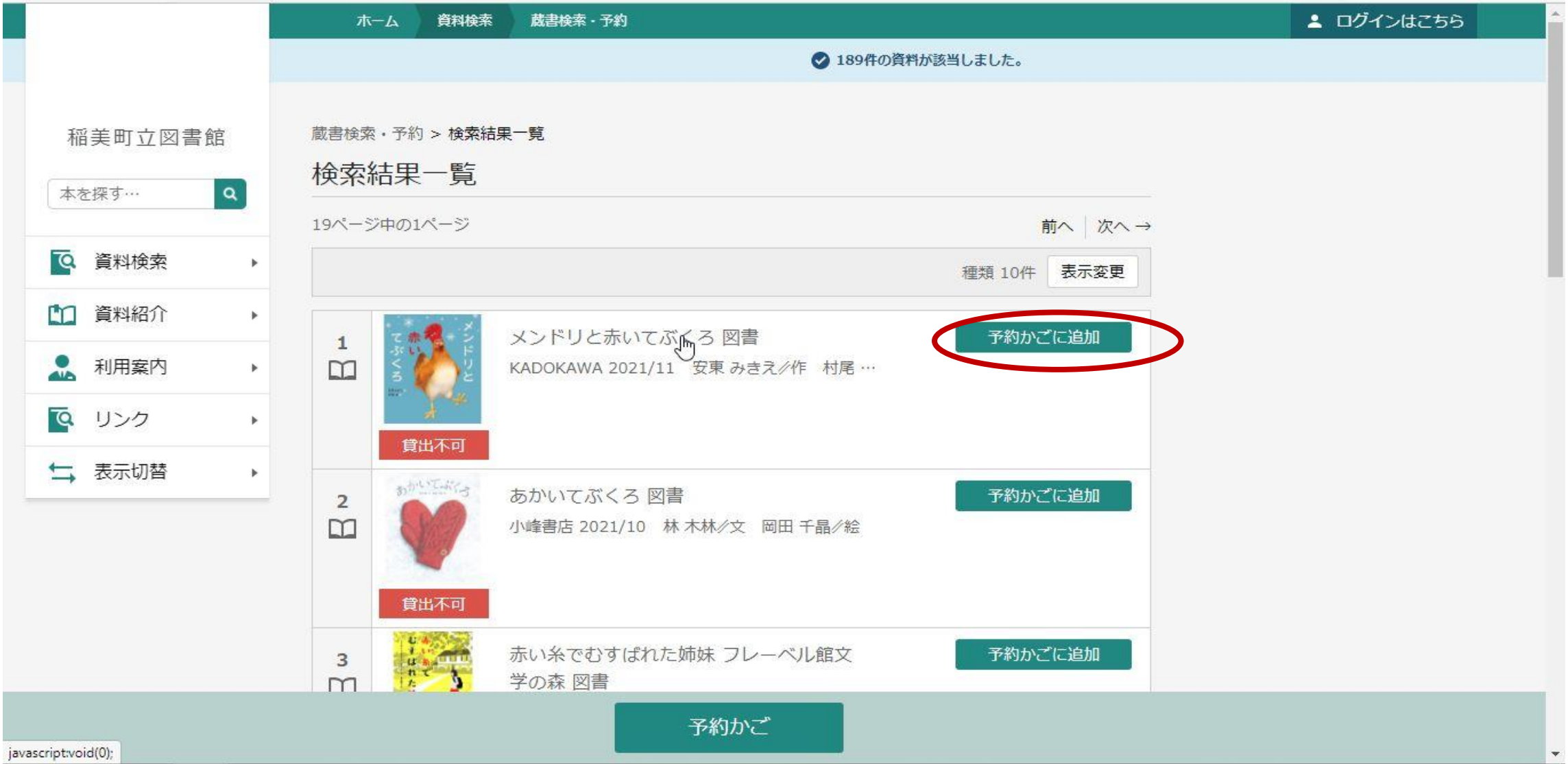

2 / 11

#### ※ログインしていない場合は下の画面が表示されるので、ログインしてください。 (【図書館利用カード番号】と【パスワード】が必要です。)

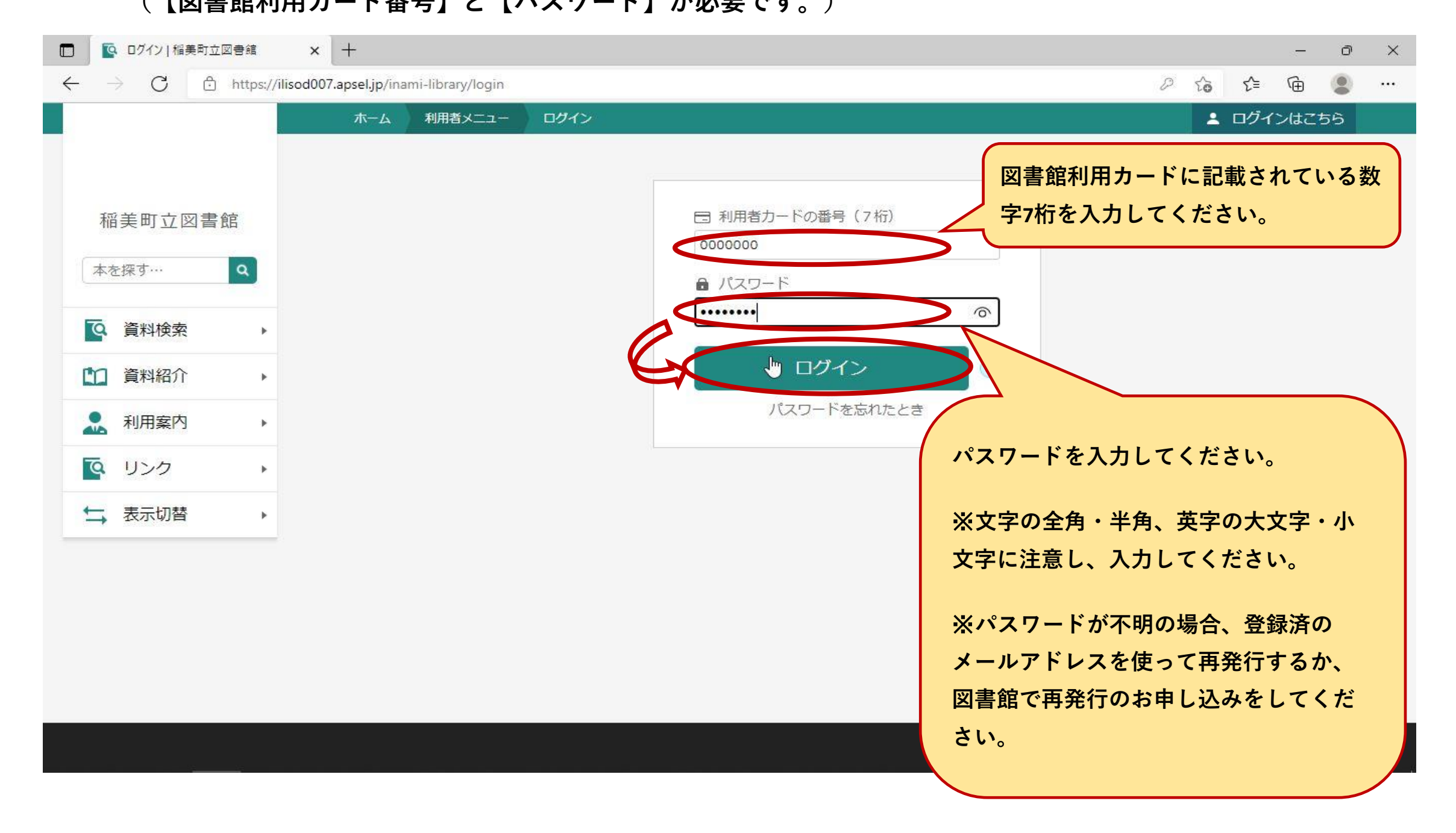

④ 予約かごに選んだ本やCDが追加されました。他にも予約したいものがある場合は、追加したいものの「予約かごに追加」を押します。「予約かご」を押し、次の画面に進みます。

|              | ▲ 検索結果-         | -覧 稲美町立図書  | Ba x +                  |                |                   |   |     |     |             | Ø | ×        |
|--------------|-----------------|------------|-------------------------|----------------|-------------------|---|-----|-----|-------------|---|----------|
| $\leftarrow$ | $\rightarrow$ C | 🗇 https:// | /ilisod007.apsel.jp/ina | ami-library/se | arch-results      | D | to  | ₹2  | Ē           |   |          |
|              |                 |            | ホーム                     | 資料検索           | 蔵書検索 - 予約         |   | . ₹ | 明者メ | <b>_1</b> - |   | <u>^</u> |
|              |                 |            |                         |                | ✓ 189件の資料が該当しました。 |   |     |     |             |   |          |
|              |                 |            |                         |                |                   |   |     |     |             |   |          |

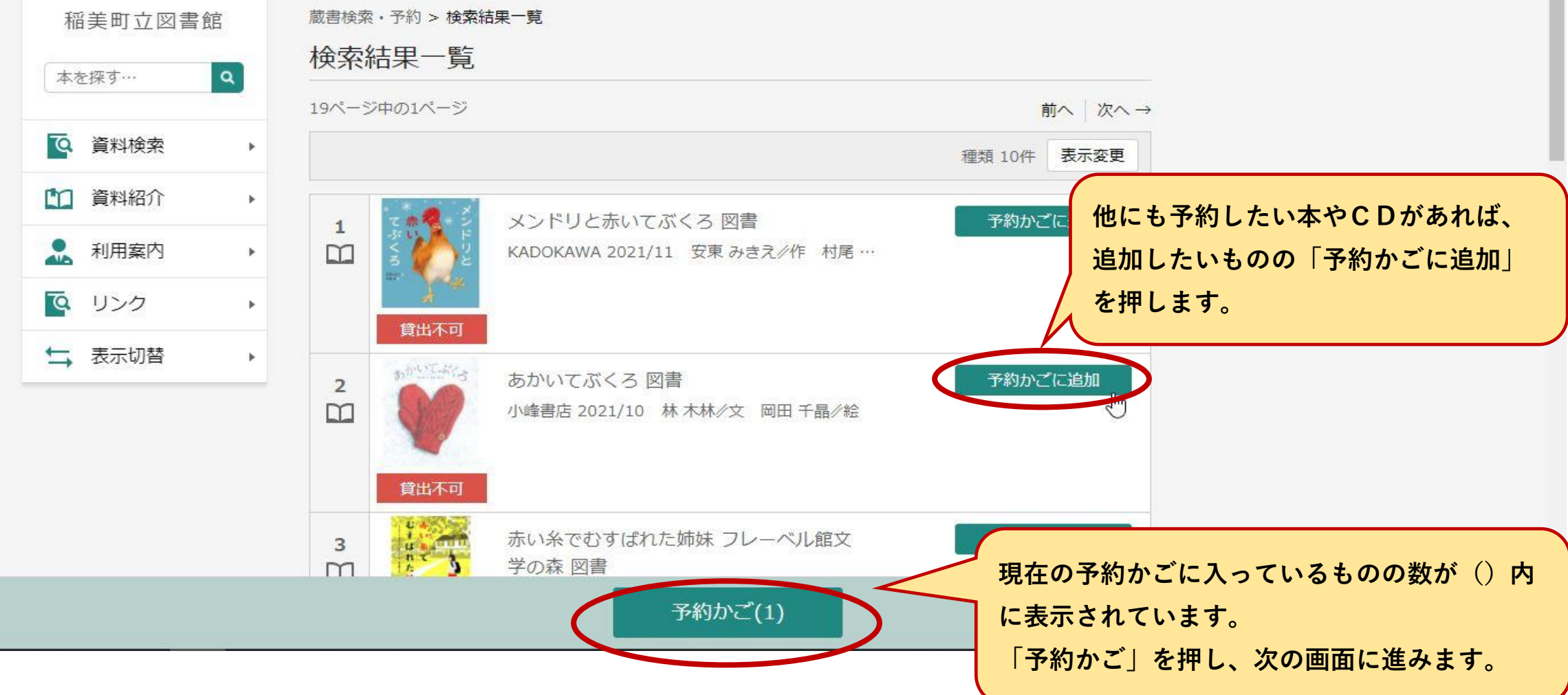

# ⑤ 予約したい本やCDに ✓ をつけて予約を押します。 ※今回予約しないものがある場合には ✓ を外します。

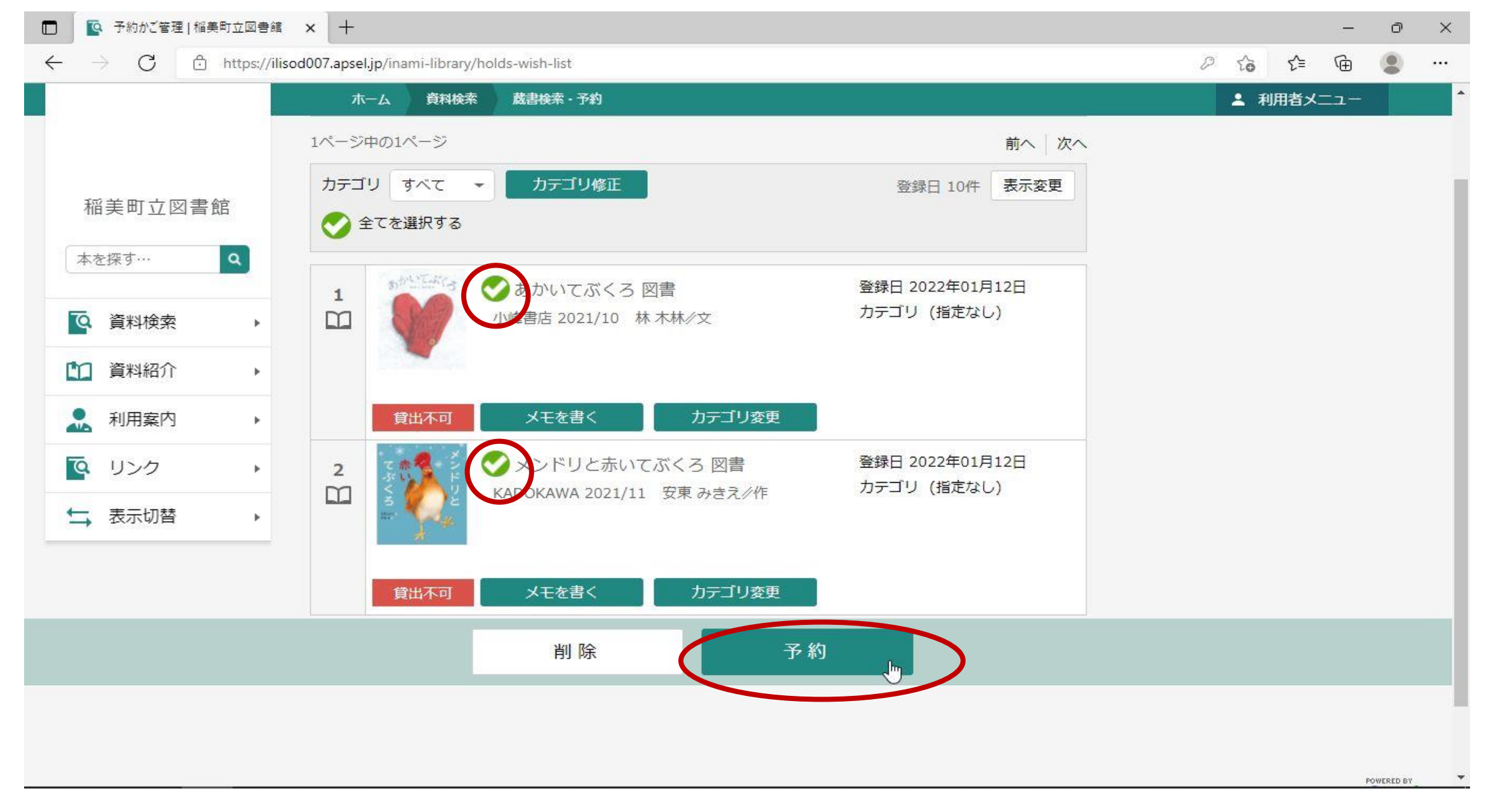

#### ⑥ 予約登録画面が表示されるので、連絡方法を選択後、「予約」を押します。

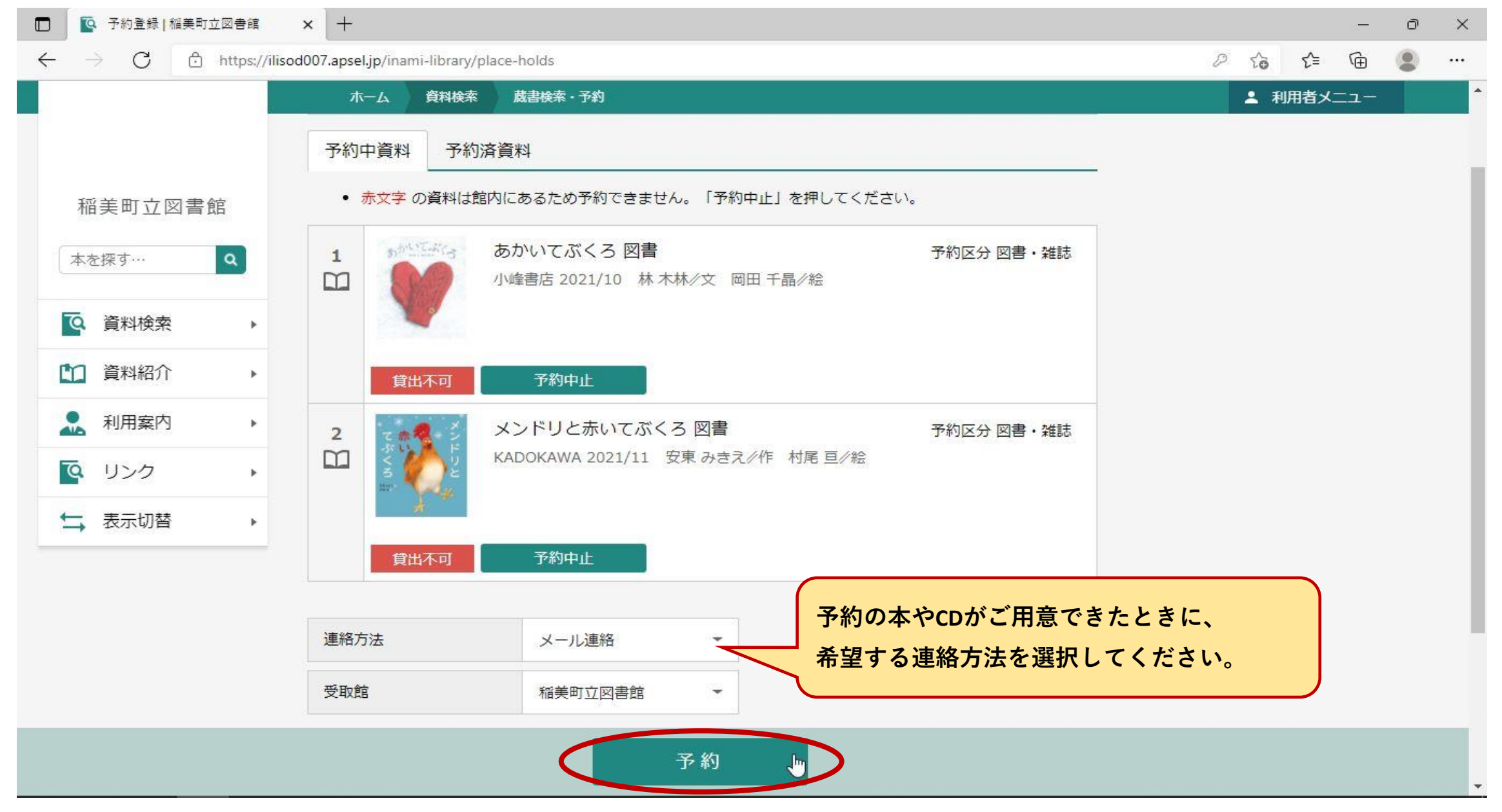

#### 【注意】予約できない本やCDは、赤文字で表示されます。

「予約中止」を押すと、予約するものの一覧から消えます。

※今回の予約の対象からは消えますが、予約かごには残ります。(予約かごからの消し方は、6ページを参照。)

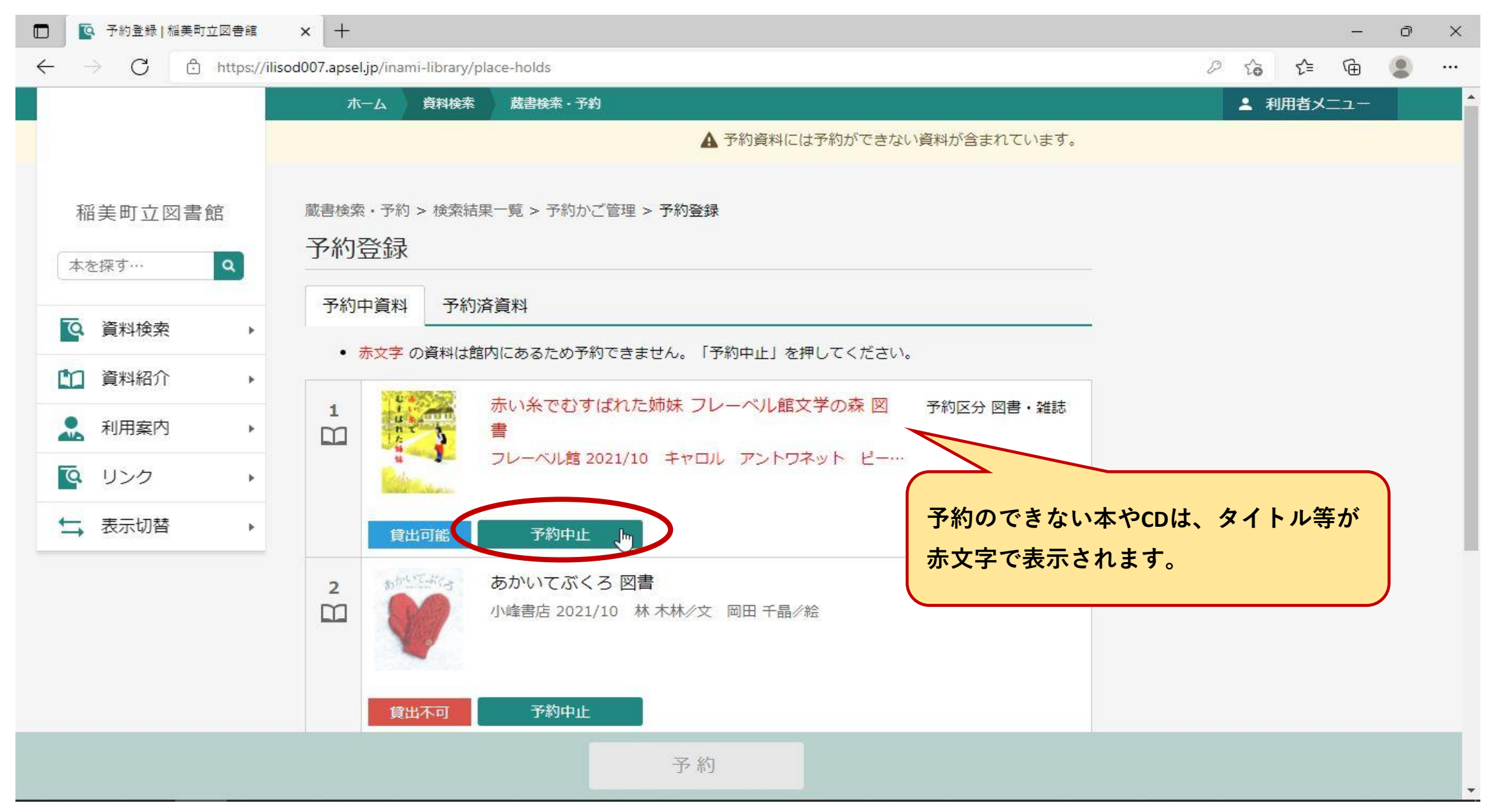

#### ⑦ 予約確認画面が表示されるので、内容を確認のうえ「確定」を押します。

| × +                                                |                                                                                                    |                                                                                                    |                                                                                               | -                                                                                                    | đ                                                                                                    | ×                                                                                                    |
|----------------------------------------------------|----------------------------------------------------------------------------------------------------|----------------------------------------------------------------------------------------------------|-----------------------------------------------------------------------------------------------|----------------------------------------------------------------------------------------------------|----------------------------------------------------------------------------------------------------|----------------------------------------------------------------------------------------------------|
| sod007.apsel.jp/inami-library/confirmation-of-hold | P                                                                                                    | to                                                                                                    | ເ∕≡                                                                                           | Ē                                                                                                    |                                                                                                    |                                                                                                    |
| ホーム 資料検索 蔵書検索・予約                                   |                                                                                                    | 上 利用                                                                                                    | 諸メ                                                                                            | <b>_</b>                                                                                                    |                                                                                                    | *                                                                                                    |
| 蔵書検索・予約 > 検索結果一覧 > 予約かご管理 > 予約登録 > 確認<br>予約確認      |                                                                                                    |                                                                                                    |                                                                                               |                                                                                                    |                                                                                                    |                                                                                                    |
| 予約資料                                               |                                                                                                    |                                                                                                    |                                                                                               |                                                                                                    |                                                                                                    |                                                                                                    |
|                                                    | <ul> <li>× +</li> <li>isod007.apsel.jp/inami-library/confirmation-of-hold</li> <li>ホーム 資料検索 蔵書検索・予約</li> <li>蔵書検索・予約 &gt; 検索結果一覧 &gt; 予約かご管理 &gt; 予約登録 &gt; 確認</li> <li>予約確認</li> <li>予約確認</li> <li>予約資料</li> </ul> | <ul> <li>× +</li> <li>isod007.apsel.jp/inami-library/confirmation-of-hold</li> <li>         ホーム 資料検索 蔵書検索・予約         蔵書検索・予約         検索結果一覧 &gt; 予約のご管理 &gt; 予約登録 &gt; 確認         予約確認         予約確認         予約資料     </li> </ul> | <ul> <li>× +</li> <li>isod007.apsel.jp/inami-library/confirmation-of-hold</li> <li></li></ul> | <ul> <li>× +</li> <li>isod007.apsel.jp/inami-library/confirmation-of-hold</li> <li>♪ ☆ ☆ </li> <li>○ ☆ ↓</li> <li>▲ 利用者メ</li> <li>蔵書検索・予約 &gt; 検索結果一覧 &gt; 予約かご管理 &gt; 予約登録 &gt; 確認</li> <li>予約確認</li> <li>予約資料</li> </ul> | ×     +     -       isod007.apsel.jp/inami-library/confirmation-of-hold         ホーム     資料検索     蔵書検索・予約       ★     利用者メニュー       蔵書検索・予約 > 検索結果一覧 > 予約かご管理 > 予約登録 > 確認       予約確認       予約資料 | ×     +     -     □       isod007.apsel.jp/inami-library/confirmation-of-hold     □     □     □       木-ム     資料検索     成書検索・予約     ▲     利用者メニュー       蔵書検索・予約 > 検索結果一覧 > 予約かご管理 > 予約登録 > 確認     ▲     利用者メニュー       予約確認     ●     ●     ●       予約資料     ●     ●     ● |

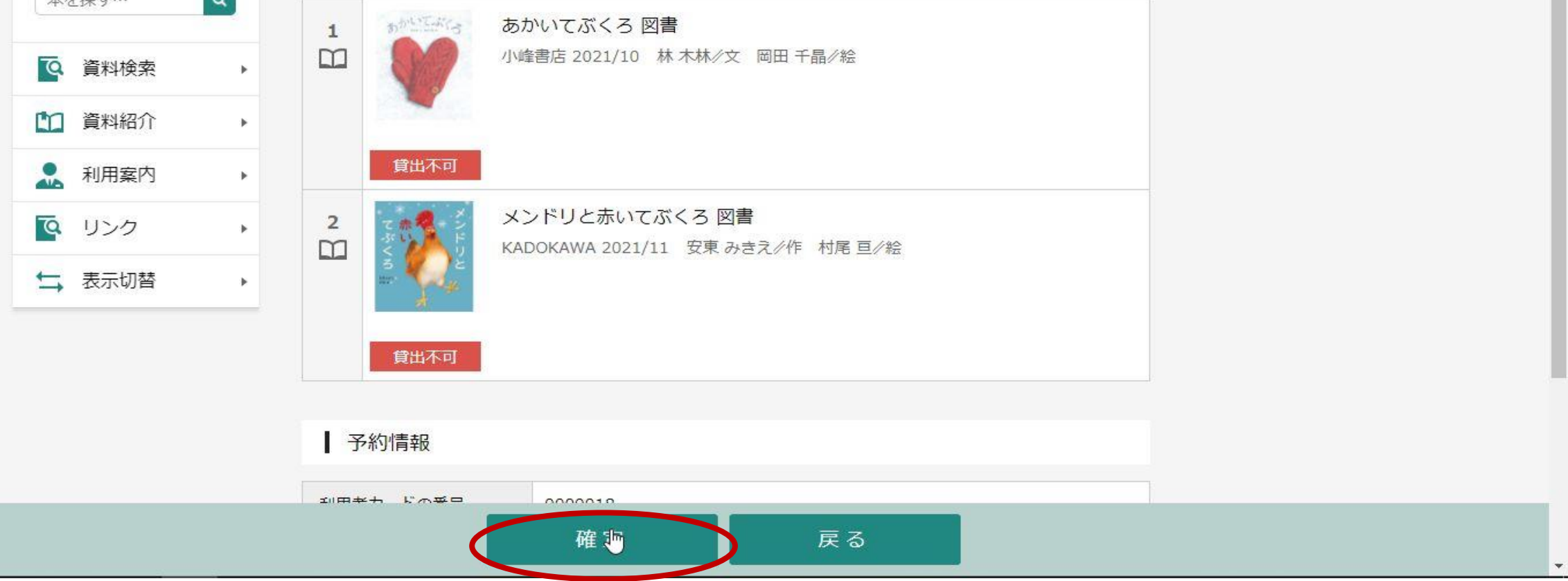

| □ 译 予約受付 稲美町立図書館                                                                    | × +                                                                                                | - 0 ×                                                     |
|-------------------------------------------------------------------------------------|----------------------------------------------------------------------------------------------------|-----------------------------------------------------------|
| $\leftarrow$ $\rightarrow$ $C$ $\textcircled{o}$ https://ilise                      | sod007.apsel.jp/inami-library/completion-of-hold                                                   | D to to 🕲 …                                               |
|                                                                                     | ホーム 資料検索 蔵書検索・予約<br>◇ 予約申込を受け付けました。                                                                | ▲ 利用者メニュー ^                                               |
| 稲美町立図書館<br>本を探す…<br>へ<br>資料検索<br>・                                                  | 蔵書検索・予約 > 検索結果一覧 > 予約かご管理 > 予約登録 > 確認 > 完了<br>予約受付<br>予約資料                                         | シを受け付けました。  というメッセー                                       |
| ・          資料紹介         ・            ・       利用案内         ・            ・          ・ | 1       あかいてぶくろ 図書       ジが表示         小峰書店 2021/10 林木林/文 岡田千晶/絵       ※貸出の         貸出不可       連絡しま | こっていたのででです。<br>これると、予約完了です。<br>つご用意ができ次第、ご指定の連絡方法で<br>ます。 |
| ▲ 表示切替 →                                                                            | 2       メンドリと赤いてぶくろ 図書         KADOKAWA 2021/11 安東 みきえ/作 村尾 亘/絵         貸出不可                       | R                                                         |
|                                                                                     | 予約情報                                                                                               |                                                           |

#### ⑧ 予約が完了すると、画面上部に「予約申込を受け付けました。」というメッセージが表示されます。

# 【参考】 予約中止した本やCDを予約かごから消す場合 「利用者メニュー」⇒「予約かご」を押します。

「利用省ノーユー」 ジョア約がこ」を押します。 ※ログインしていない場合には、「ログインはこちら」と表示されています。

| □ 💽 予約受付 稲美町立図書館                                       | x +                                               | - 0 ×       |
|--------------------------------------------------------|---------------------------------------------------|-------------|
| $\leftarrow$ $\rightarrow$ $C$ $rightarrow$ https://il | isod007.apsel.jp/inami-library/completion-of-hold | 2 ta t≞ 🚇 … |
|                                                        | ホーム 資料検索 蔵書検索・予約                                  | ▲ 利用者メニュー   |
|                                                        |                                                   | した。         |
|                                                        |                                                   |             |
| 稲美町立図書館                                                | 蔵書検索・予約 > 検索結果一覧 > 予約かご管理 > 予約登録 > 確認 > 完了        |             |
| 太を控す 0                                                 | 予約受付                                              |             |
|                                                        | マケ海道の                                             |             |
|                                                        | 「 す が 貝 科                                         |             |

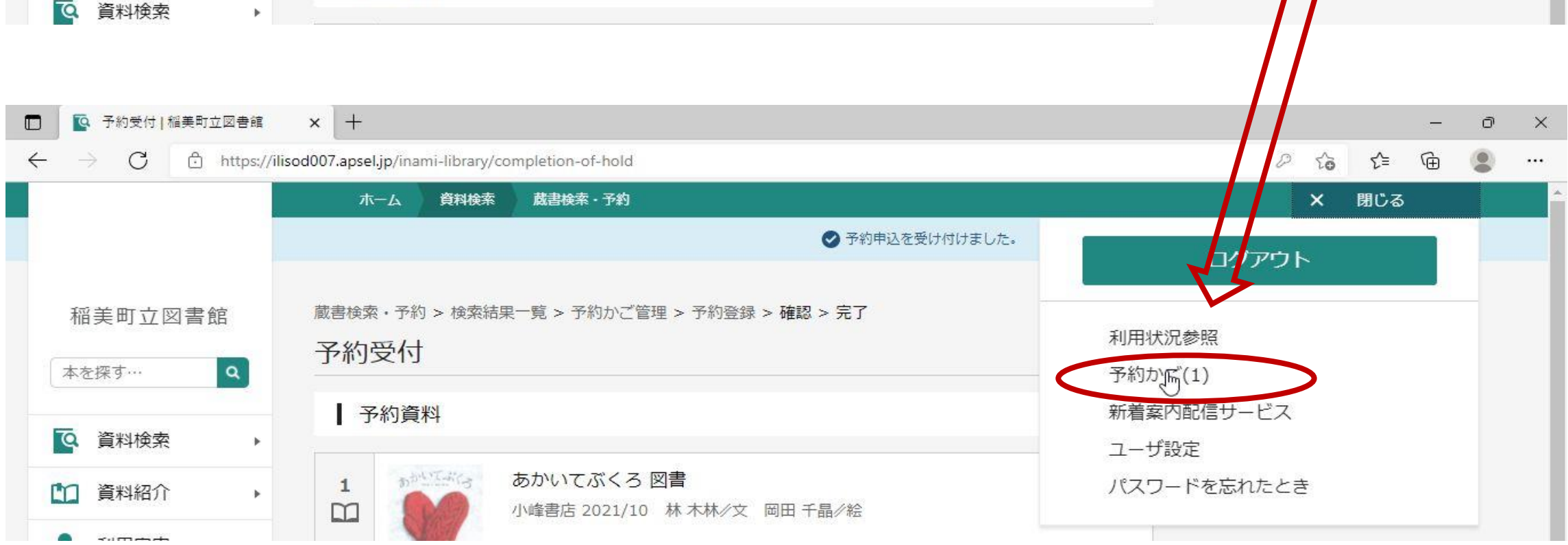

#### 現在、予約かごに入っている本やCDが表示されます。 予約かごから削除したいものに ✔ をつけて削除を押します。

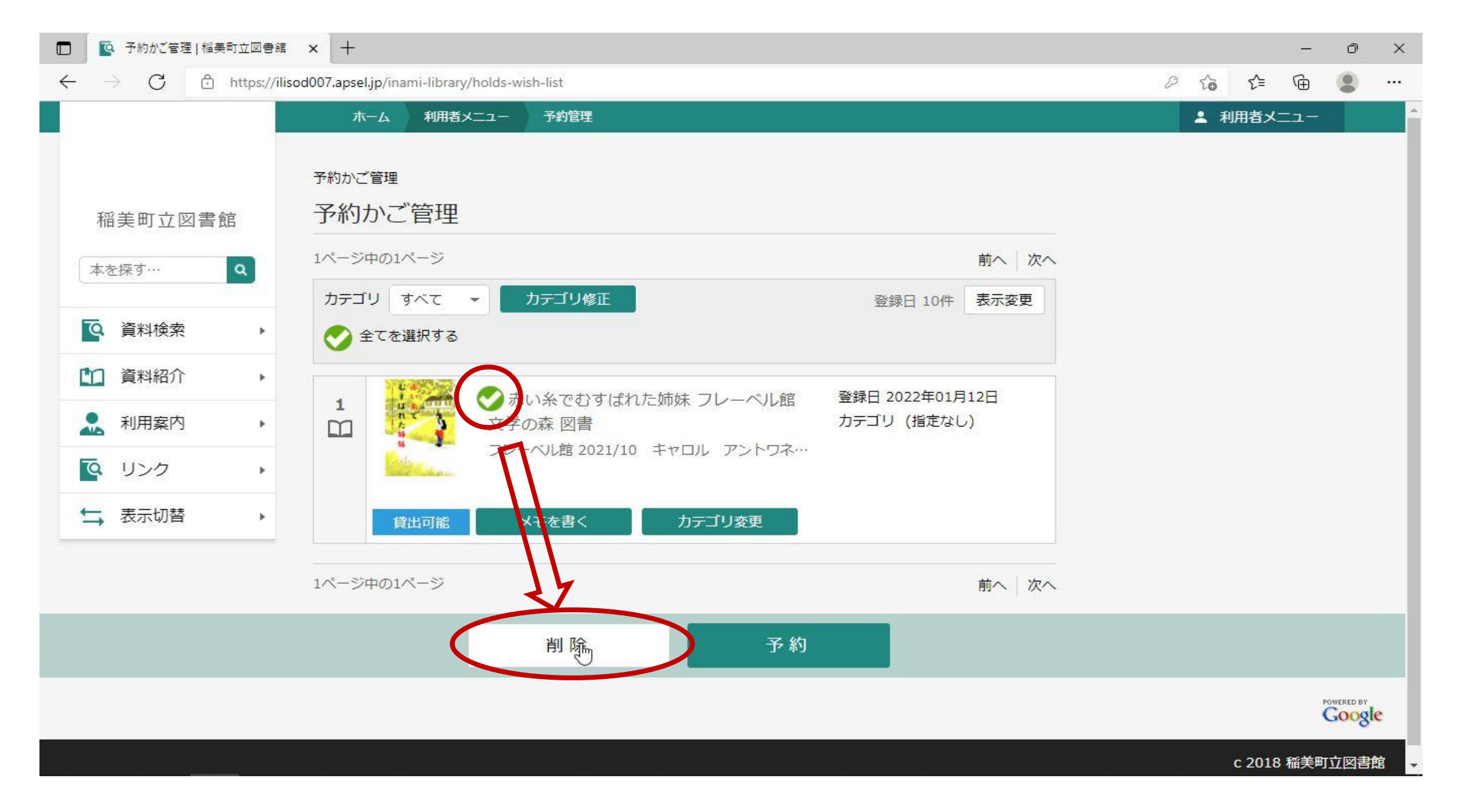

#### 削除の確認画面が表示されるので、確認のうえ「削除」を押します。

|              | 予約かご管理   稲美町立図書館                                                                                  | × +             |       |  |            |     | 3 <del></del> | ð | × |
|--------------|---------------------------------------------------------------------------------------------------|-----------------|-------|--|------------|-----|---------------|---|---|
| $\leftarrow$ | $\leftarrow$ $\rightarrow$ C $\triangle$ https://ilisod007.apsel.jp/inami-library/holds-wish-list |                 |       |  |            |     |               |   |   |
|              |                                                                                                   | ホーム利用者メニュー・予約管理 |       |  | <b>1</b> 利 | 囲者メ | =1-           |   |   |
|              | 稲美町立図書館                                                                                           | 予約かご管理 予約かご管理   |       |  |            |     |               |   |   |
|              |                                                                                                   |                 | 前へ 次へ |  |            |     |               |   |   |

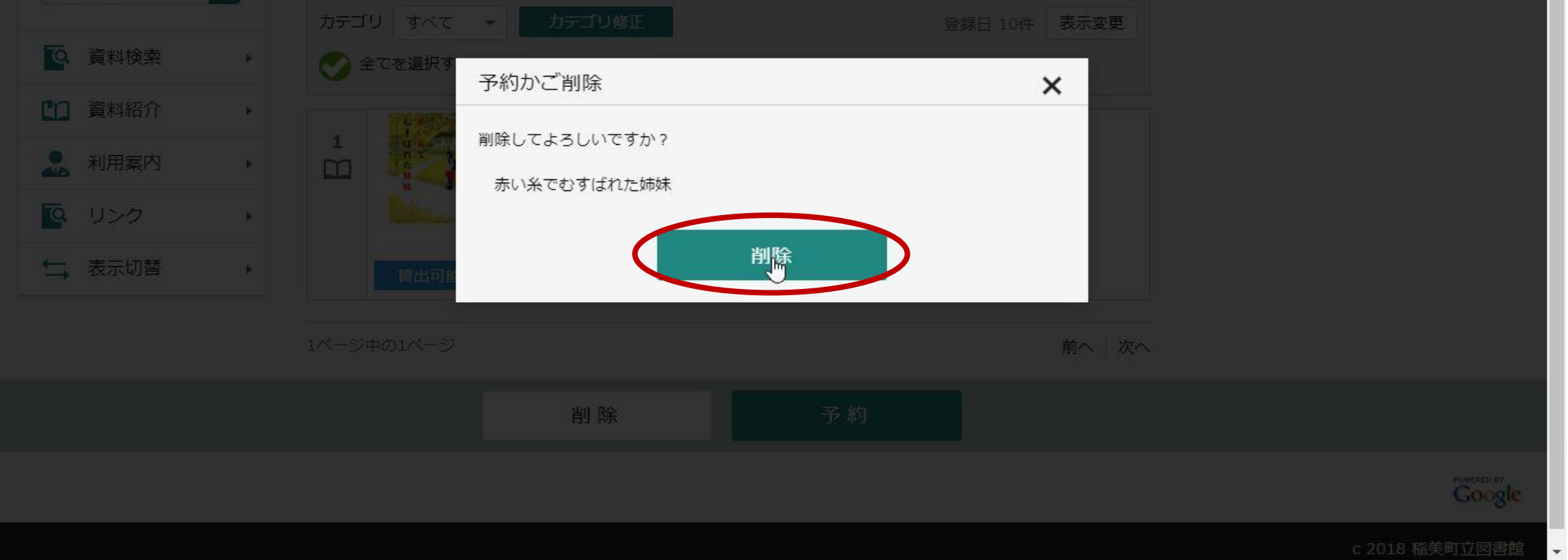

|--|

| □ ○ 予約がご管理   稲美町立図書館 × +                                                                 |                   |            |              |     |          | ð       | ×    |
|------------------------------------------------------------------------------------------|-------------------|------------|--------------|-----|----------|---------|------|
| $\leftarrow$ $\rightarrow$ $C$ $\textcircled{1}$ https://ilisod007.apsel.jp/inami-librar | //holds-wish-list |            |              | P 6 | € @      |         |      |
| ホーム利用者                                                                                   | メニュー 予約管理         |            |              | *   | 利用者メニュ   | -       |      |
|                                                                                          |                   | ▲ 予約かごに資料は | 登録されていません。   |     |          |         |      |
| 稲美町立図書館 予約かご管理                                                                           |                   |            |              |     |          |         |      |
| 本を探す…  へ 予約かご管理                                                                          |                   |            |              |     |          |         |      |
| 1ページ中の1ページ                                                                               |                   |            |              |     |          |         |      |
|                                                                                          | ▼ カデゴリ修正          | ŝ          | 登録日 10件 表示変更 |     |          |         |      |
|                                                                                          |                   |            |              |     |          |         |      |
| ▲ 利用案内 ▶                                                                                 |                   |            |              |     |          |         |      |
| ◎ リンク ・ 1ページ中の1ページ                                                                       |                   |            | 5            |     |          |         |      |
| →表示切替                                                                                    |                   |            |              |     |          |         |      |
|                                                                                          |                   |            |              |     |          |         |      |
|                                                                                          |                   |            |              |     |          |         |      |
|                                                                                          | 削除                | 予約         |              |     |          |         |      |
|                                                                                          |                   |            |              |     |          | FOWERED | ogle |
|                                                                                          |                   |            |              |     | c 2018 稲 | 美町立図    | 書館   |

## 8 / 11

#### 【参考】 「メモを書く」について ……………

#### ① 予約かご管理画面(「貸出中の本やCDの予約方法について」の手順⑤)から、「メモを書く」を押します。

| □ 予約がご管理   稲美町立図書館 × +                                                                                                    |                                                                                                    |                                                               | - o ×      |
|----------------------------------------------------------------------------------------------------|----------------------------------------------------------------------------------------------------|---------------------------------------------------------------|------------|
| $\leftarrow$ $\rightarrow$ C $\bigcirc$ $\bigcirc$ https://ilisod                                                                                                    | 007.apsel.jp/inami-library/holds-wish-list                                                                                                    |                                                               | ☆ ⊱ @ 😩 …  |
| ホーム                                                                                                    | 資料検索                                                                                                    |                                                               | ▲ 利用者メニュー  |
| <ul> <li>● 「「「」」」」</li> <li>● 「「」」」</li> <li>● 「」」</li> <li>● 資料検索</li> <li>● 「」」</li> <li>● 資料検索</li> <li>● 「」」</li> <li>● 利用案内</li> <li>● 「」」</li> <li>● リンク</li> <li>● 「」」</li> <li>● 大示切替</li> <li>● コページ中の</li> <li>● コページ中の</li> </ul> | <ul> <li>■ 予約かご管理</li> <li>ゴ(ロージ</li> <li>オペて ● カテゴリ修正</li> <li>● オペて ● アラゴリ修正</li> <li>● オンドリと赤いてぶくろ 図書<br/>KADOKAWA 2021/11 安東 みきえ/作</li> <li>● 貸出不可 メモを書く カテゴリ変更</li> <li>1ページ</li> </ul> | 前へ 次へ       登録日 10件 表示変更       登録日 2022年01月20日<br>カテゴリ (指定なし) |            |
|                                                                                                    | 削除予約                                                                                                    | 約                                                             |            |
|                                                                                                    |                                                                                                    |                                                               | POWERED BY |

② 選択中の本やCDに対して、300文字以内で「予約かごに入れている間だけ」「あなただけが見られる」メモを 入力できます。入力できたら「登録」を押します。

■ K XE入力 | 稲美町立図書館 × +

 $\leftarrow$   $\rightarrow$  C  $\bigcirc$   $\bigcirc$  https://ilisod007.apsel.jp/inami-library/holds-wish-list-note

- 0 ය 🖆 🕀 🙎

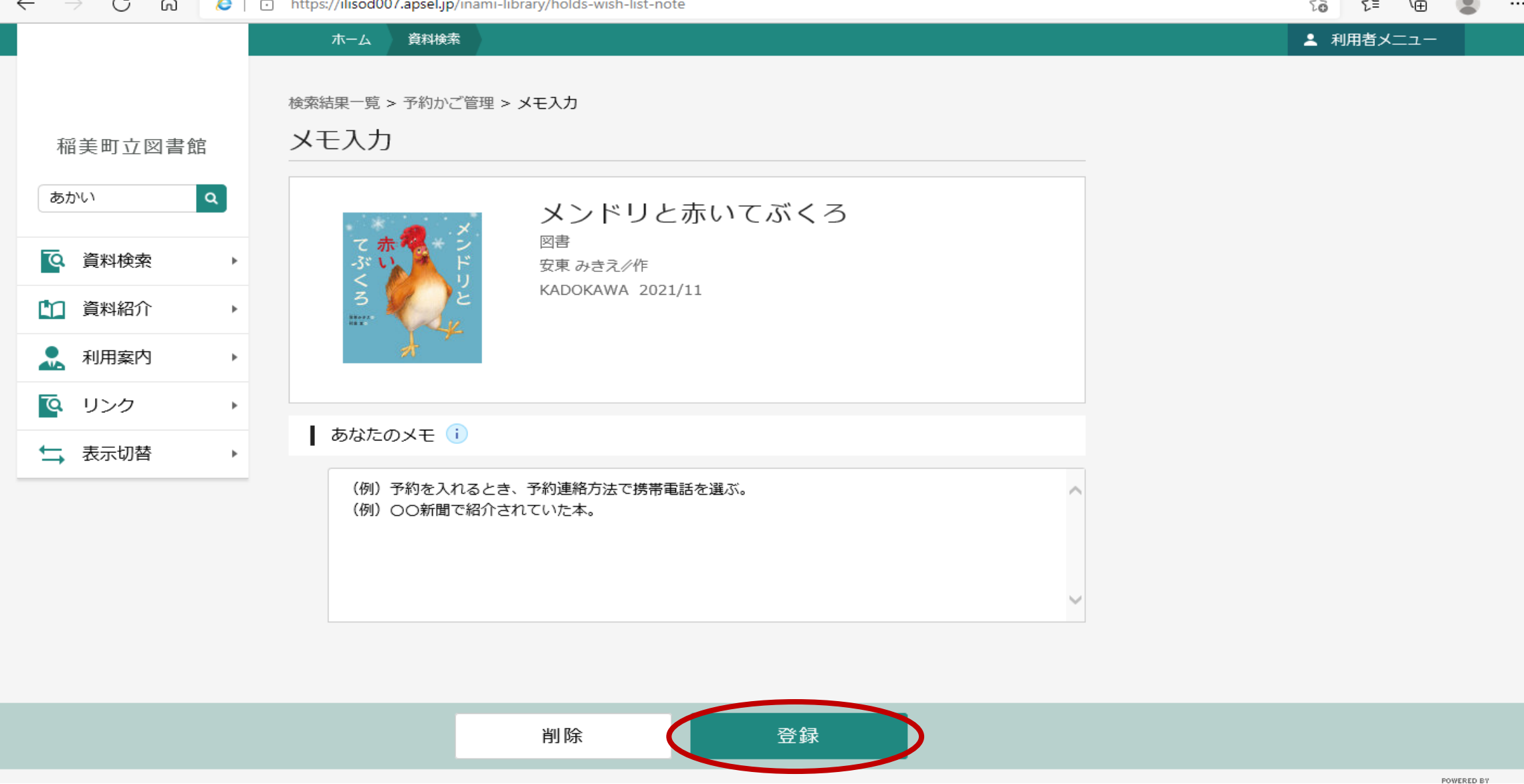

#### ③ 内容を確認のうえ「登録」を押します。

|              | ● メモ入力   稲美町立図書館                                                                                                    | × +                                                               |                                                                                          |   |                  | - 0 | > |
|--------------|----------------------------------------------------------------------------------------------------|-------------------------------------------------------------------|------------------------------------------------------------------------------------------|---|------------------|-----|---|
| $\leftarrow$ | ightarrow C $ ightarrow$                                                                                                    | https://ilisod007.apsel.jp/inar                                   | ni-library/holds-wish-list-note                                                          |   | ζ <u></u> ₀ ζ≡ ( | ê 😩 |   |
|              |                                                                                                    | <ul> <li>ホーム</li> <li>資料検索</li> <li>検索結果一覧 &gt; 予約かご管理</li> </ul> | ■ > メモ入力                                                                                 |   | ▲ 利用者メニ:         | 1   |   |
|              | 稲美町立図書館                                                                                                    | メモ入力                                                              |                                                                                          |   |                  |     |   |
|              | あかい へ                                                                                                    | て赤梁*                                                              | メンドリと赤いてぶくろ<br>メモ入力確認                                                                    | × |                  |     |   |
|              | <ul> <li>● 資料検索</li> <li>●</li> <li>●</li></ul> |                                                                   | 以下の内容でメモの登録を行います。よろしいですか?                                                                |   |                  |     |   |
|              | ▲ 利用案内 ▶                                                                                                    | <u> </u>                                                          | <ul> <li>メモ内容</li> <li>(例)予約を入れるとき、予約連絡方法で携帯電話を選ぶ。</li> <li>(例)○○新聞で紹介されていた本。</li> </ul> | ^ |                  |     |   |
|              | <ul> <li>Q リンク</li> <li>▶</li> <li>★</li> <li>表示切替</li> </ul>                                                                                                    | ┃ あなたのメモ ()                                                       |                                                                                          |   |                  |     |   |
|              |                                                                                                    | (例)予約を入れ<br>(例)○○新聞で                                              | 登録                                                                                       |   |                  |     |   |
|              |                                                                                                    |                                                                   |                                                                                          |   |                  |     |   |
|              |                                                                                                    |                                                                   | 削除 登録                                                                                    |   |                  |     |   |
|              |                                                                                                    |                                                                   |                                                                                          |   |                  |     |   |

④ メモが登録できました。

※入力内容は、「予約かご管理」画面のみで見られます。

※選択中の本やCDをかごから削除したり、予約取消、予約完了した後は、入力内容は残りません。図書館で入力 内容を調べることもできません。

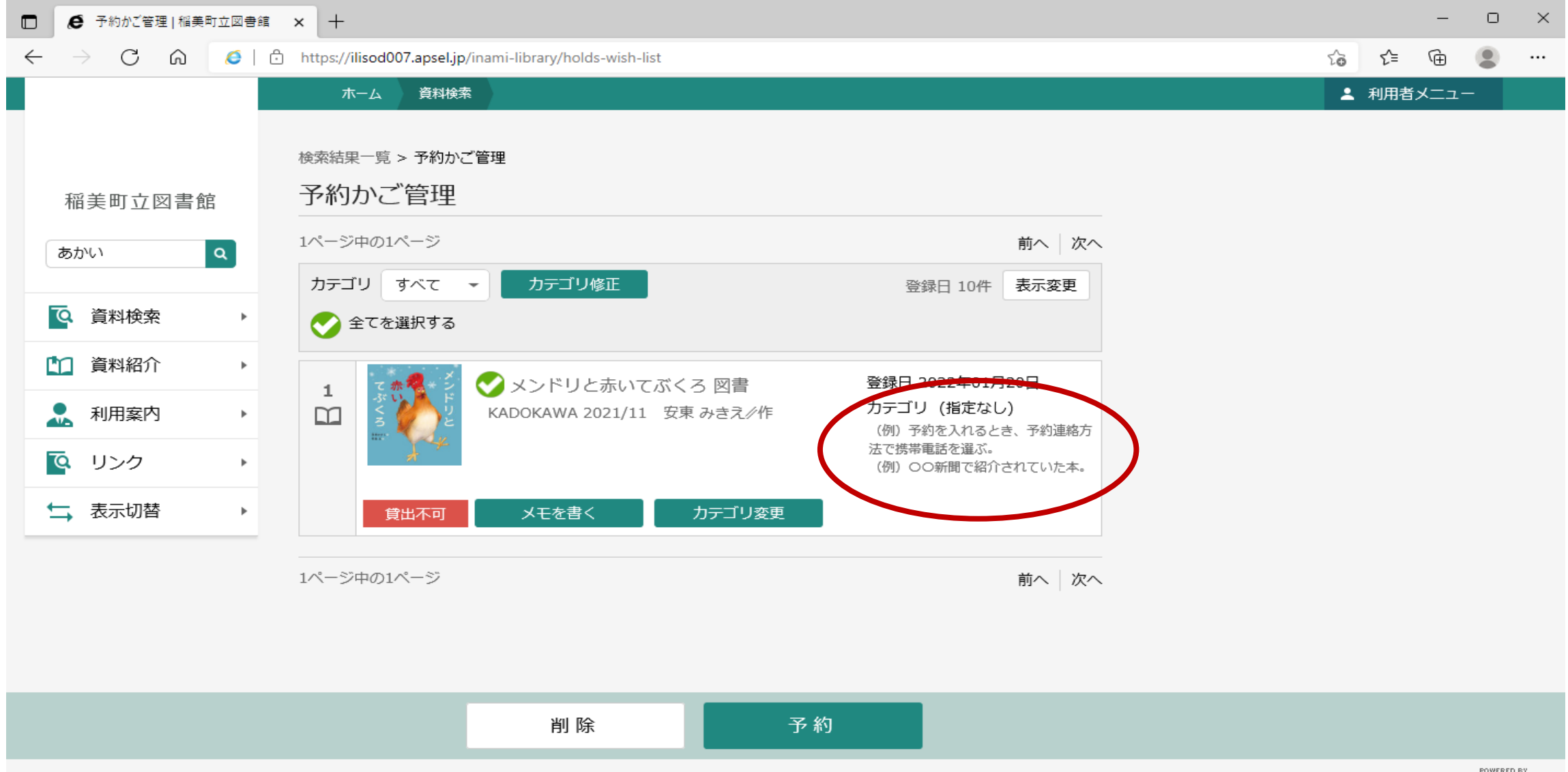

【参考】 よくあるご質問

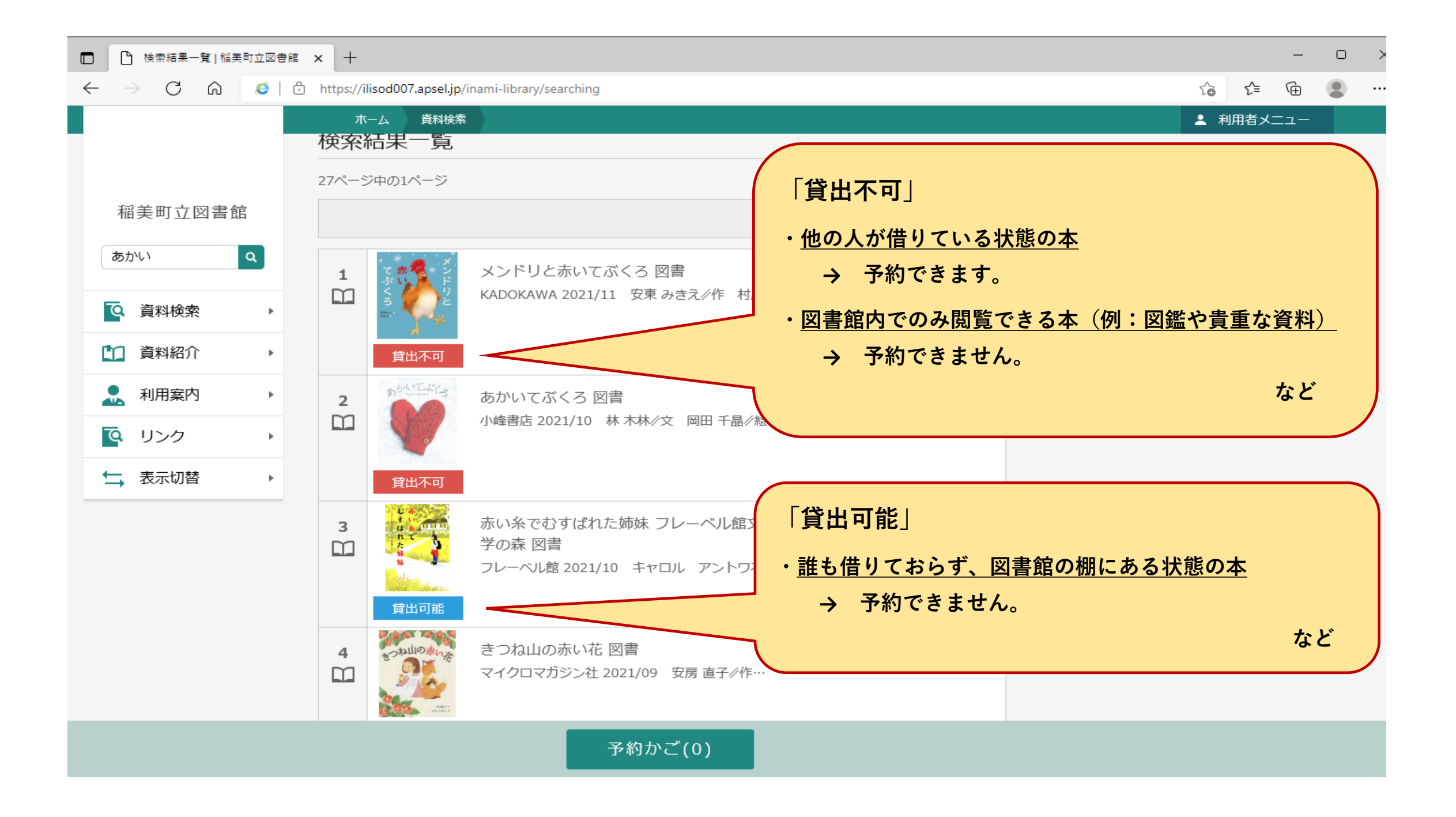

## 11 / 11